**Operador Web** Chat/Whatsapp

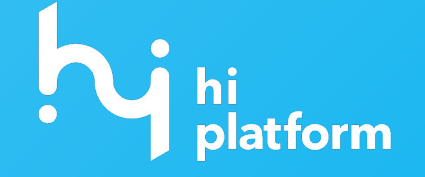

# Chat Operador

É no Módulo Operador do Hi Chat que vamos **atender os nossos clientes. Os consumidores podem entrar em contato com sua empresa por diferentes canais,** como: whatsapp, instagram, facebook, e também através do chat web, via site da empresa.

A empresa pode entrar em contato com o consumidor via HSM, que são as mensagem ativas.

Este material tem como objetivo de ajudar a entender por completo as funcionalidades do Hi Chat Operador, para que você ofereça um atendimento de qualidade aos seus consumidores.

#### Para saber mais sobre a ferramenta clique aqui.

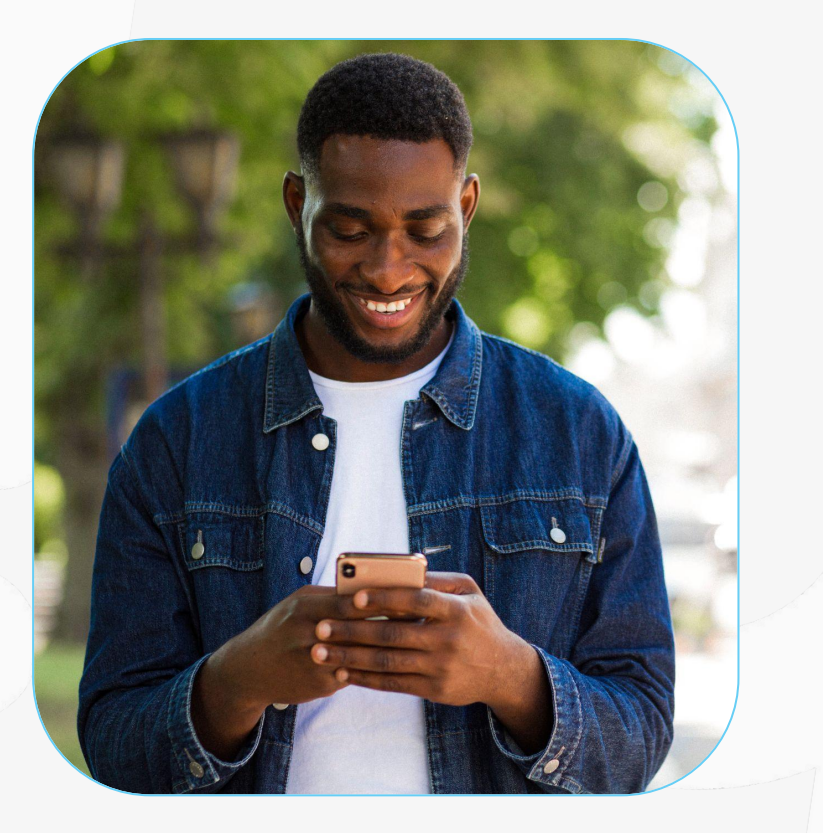

# Configuraçõe s Iniciais

### Login

O Módulo Operador da Hi é um sistema online, então, para fazer seu login acesse a URL no seu navegador: <u>https://horus.hiplatform.com</u> e coloque os seus dados de login e senha.

**Dica:** fique de olha na sua caixa de e-mail, a Hi manda suas informações de login para lá!

## Entrar na sua conta Hi Usuário / E-mail\* Senha\* ESQUECEU SUA SENHA? K VOLTAR

### Conectando

Ao acessarmos a plataforma estamos "**desconectados**". O primeiro passo a ser feito, para que novos atendimentos comecem a chegar é clicar em **"conectar"**.

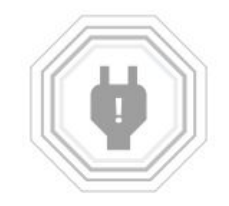

Você está desconectado. Conecte-se para ficar online e receber novas conversas.

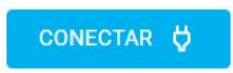

### Configurações

É possível editar algumas configurações. Para isso, basta clicar no ícone da engrenagem e selecionar o que deseja editar. É importante saber que essas **configurações são particulares**. Ou seja, ficam salvas no login e senha de cada agente de atendimento.

**Dica**: no seu primeiro acesso à ferramenta, edite todas as configurações para que elas funcionem da forma que melhor atende a sua rotina de atendimento.

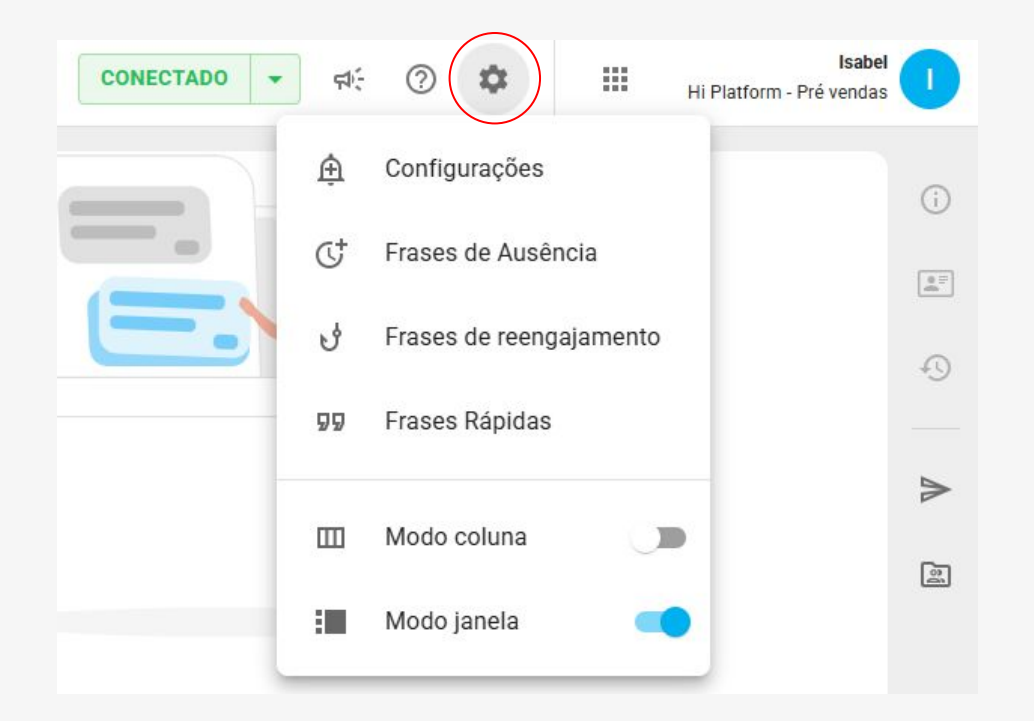

### Configurações Frases de Ausência

Aqui podemos habilitar e configurar as frases de ausência. Essas frases são **enviadas automaticamente ao ativar o "modo ausente" durante o atendimento.** O primeiro passo é habilitar as Frases.

O segundo passo é **editar o intervalo de disparo** das mensagens, e o terceiro passo é editar as frases com o conteúdo que desejar. Após todas as edições, não se esqueça de salvar.

Para saber mais <u>clique aqui</u>.

#### Frases de Ausência Habilitado Frases de ausência são modelos de mensagens disparados automaticamente ao habilitar a opção "Modo ausente" em uma conversa em andamento. () Intervalo entre disparos Enquanto o Modo ausente estiver ativo, suas Frases de ausência serão disparadas a cada 30 segundos. Editar Estado Ordem Disparo Mensagem Só um minuto, por favor n Imediato 1 ( 30s Estou verificando ainda, peço ... 🧨 CANCELAR SALVAR Saiba mais sobre frases de ausência 🔀

# Configurações **Reengajamento**

As frases de reengajamento funcionam de uma forma parecida com as de ausência, mas aqui o objetivo é diferente, que é **resgatar as conversas ociosas na coluna "em espera"**.

Aqui podemos configurar o **intervalo de disparo entre cada mensagem**, **editar o texto** delas, e desativar o disparo da 2ª e 3ª mensagem.

**Importante**: apesar do teor de despedida da última mensagem, o atendimento não é encerrado automaticamente e você pode modificar o teor da mensagem se desejar!

#### Para saber mais <u>clique aqui</u>.

#### Frases de Reengajamento

Hapilitado

Frases de reengajamento são modelos de mensagens disparados para as suas conversas "**Em Espera**". Para iniciar os disparos, clique com o botão direito nas conversas Em Espera que deseja reengajar e selecione a opção "**Reengajamento**".

# O Intervalo entre disparos Enquanto o reengajamento estiver ativo, suas mensagens habilitadas serão disparadas a cada 31 minutos. Editar

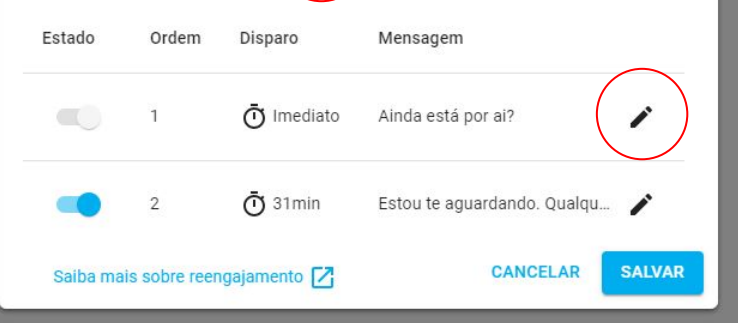

### Configurações **Modo de Atendimento**

O modo de atendimento pode ser alterado de "modo coluna" para "modo janela" em configurações. Isso vai mudar **como os atendimentos são visualizados pelo agente**.

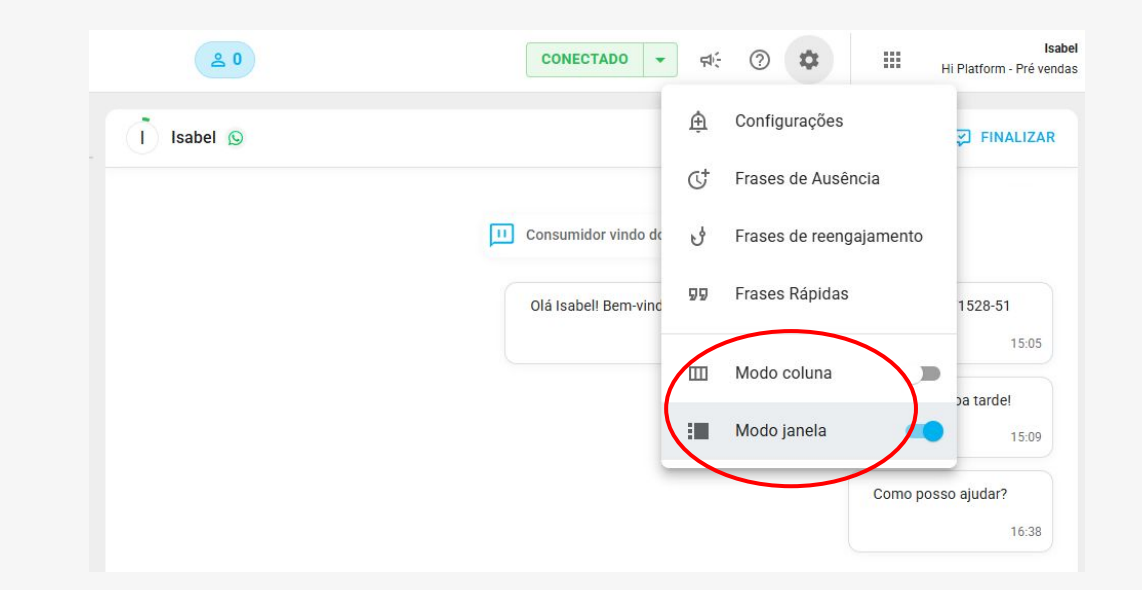

### Configurações Frases Rápidas

As frases rápidas são frases que podemos **acessar de forma fácil durante o atendimento,** diminuindo o tempo da operação e impedir erros de digitação.

Elas são divididas em **"suas frases"** que são as frases individuais de cada agente e **"frases da operação"** que são criadas no módulo do Supervisor e são padrão para todos da operação e não podem ser alteradas pelos agentes.

Para **adicionar novas frases** basta clicar em "nova frase" preencher o campo de "mensagem" com a frase desejada e preencher o campo de atalho, que será a identificação da frase criada. Não se esqueça de salvar!

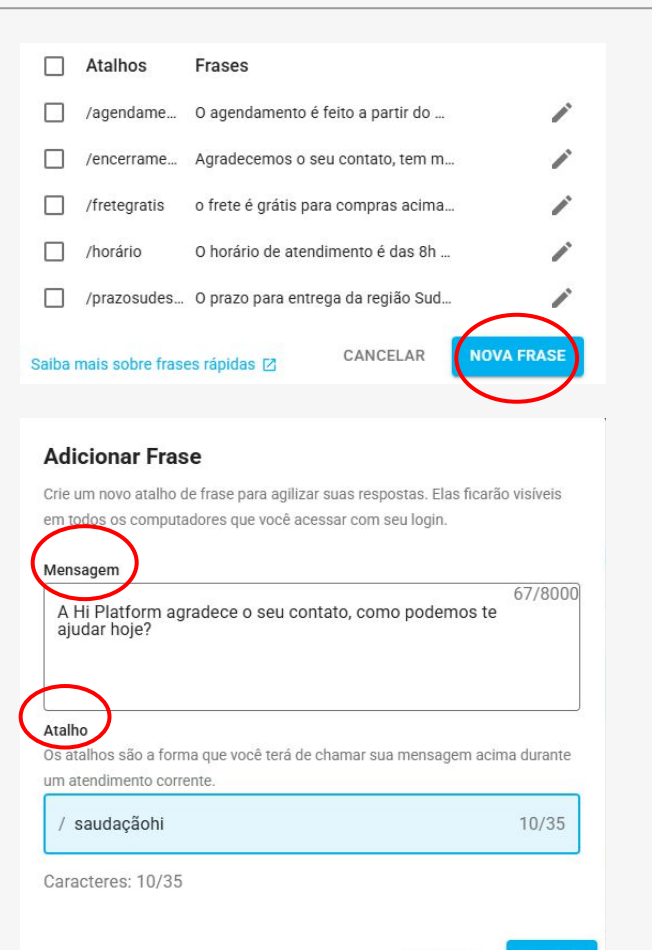

## Como Atender

### Durante o Atendimento

Ao receber um novo atendimento, você vai notar que o mesmo irá para a coluna de **"atendimentos ativos"**, que é a primeira coluna, em sequência, temos a coluna dos atendimentos "em espera" e as finalizadas.

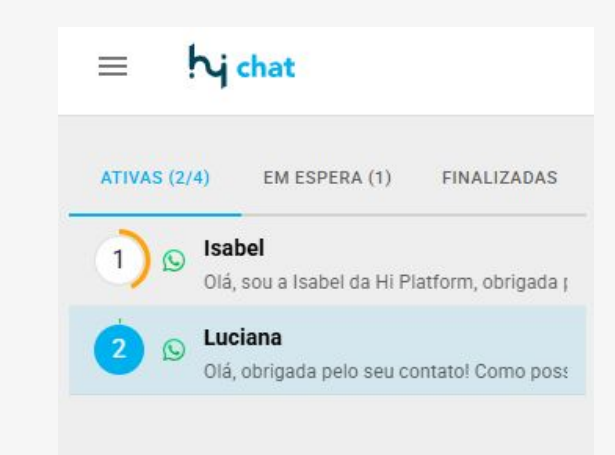

### Durante o Atendimento

| ≡ hj chat                                |                  |
|------------------------------------------|------------------|
| ATIVAS (2/4) EM ESPERA (1)               | FINALIZADAS      |
| 1 Sabel<br>Estou com algumas dúvi        | das              |
| 2 S Luciana<br>Olá, obrigada pelo seu co | ntato! Como pos: |

Acompanhe a quantidade de interações **não lidas** através das notificações.

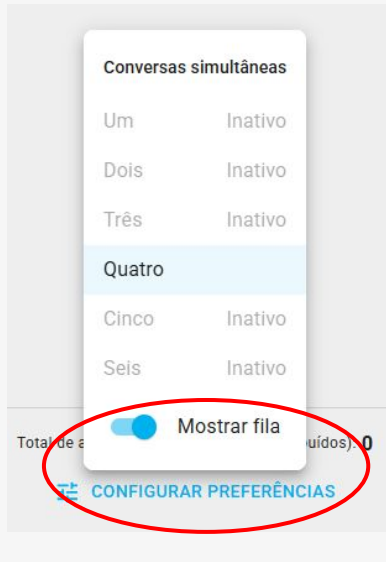

Clique em "configurar preferências" se desejar, e habilite a opção **"mostrar fila"** para visualizar quantos consumidores têm na fila de espera do seu departamento.

### Conhecendo os Itens

| I) Isabel 😡                            |                                                                                                    |
|----------------------------------------|----------------------------------------------------------------------------------------------------|
|                                        | Olá, sou a Isabel da Hi Platform, obrigada pelo seu contato! Como posso te ajudar<br>hoje?<br>15:14 |
| Gostaria de trocar meu pedido<br>15:18 |                                                                                                    |
| Estou com algumas dúvidas<br>15:18     |                                                                                                    |
|                                        | Claro, me confirme alguns dados<br>15:27                                                            |
| Enviar mensagem para Isabel            |                                                                                                    |

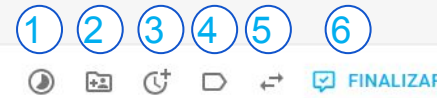

- Mover atendimento para espera
- Adicionar consumidor à carteira
- Ativar o modo ausente
- Classificar (tabular) atendimento
- Transferir atendimento
- Finalizar atendimento
- Selecionar emoji
- Enviar anexos ao consumidor
- Acesso às frases rápidas
- 0 Enviar áudio ao consumidor

### Em Espera

No caso de atendimentos vindos do grupo Meta, como, Whatsapp, Facebook ou Instagram, é possível **colocar o atendimento em "standby**" direcionando para a coluna "em espera".

Ao mover um atendimento para a espera você "libera" uma nova janela de atendimento na coluna de "atendimentos Ativos".

O c**onsumidor pode mandar mensagens** se estiver "em espera" mas vai permanecer nesta coluna.

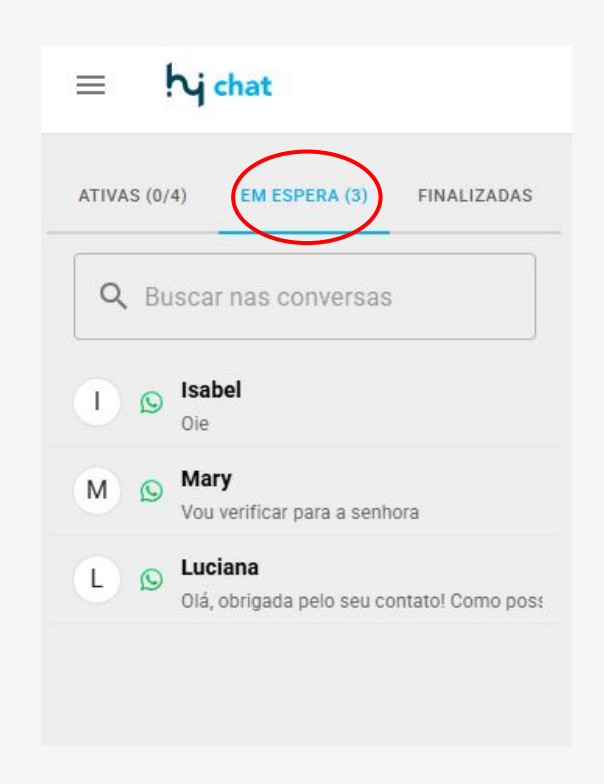

### Em Espera

Enquanto o agente permanecer conectado na ferramenta os atendimentos "em espera" continuarão com ele. Assim que o consumidor enviar uma mensagem, o agente recebe alertas de notificação.

**Dica:** o agente pode ativar as notificações do navegador nas configurações também.

Se o **agente desconectar da plataforma com atendimentos em espera**, esses atendimentos serão distribuídos para outros agentes do mesmo departamento que estiverem conectados.

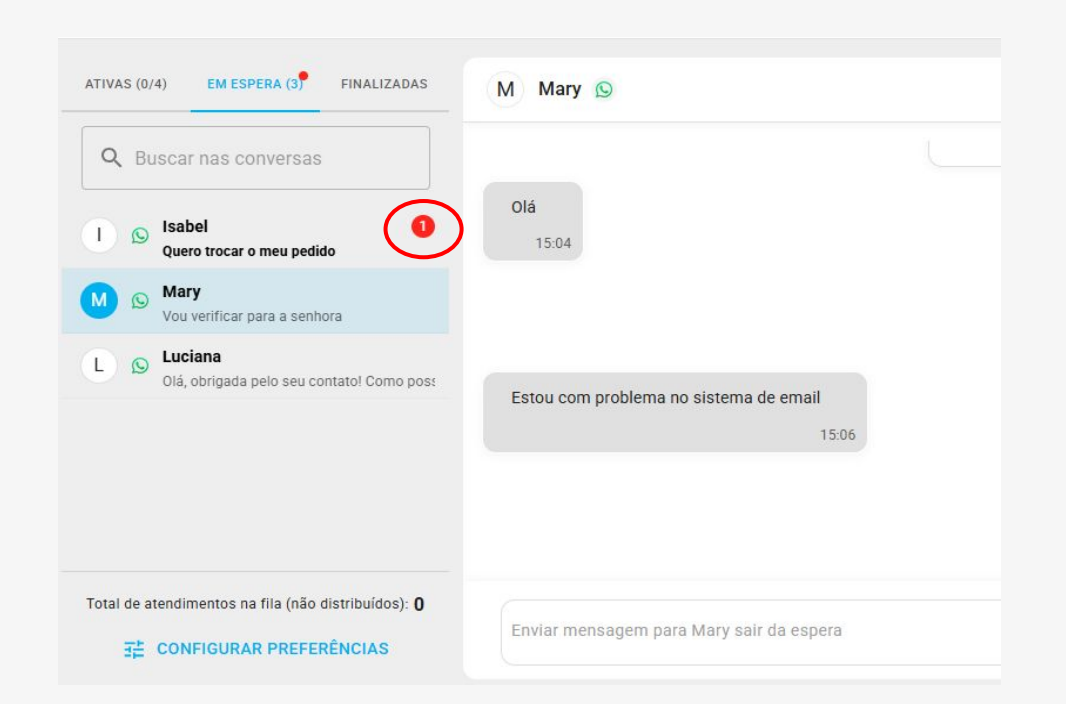

### Como Tirar da Espera

Para interagir com o consumidor e tirar o atendimento da espera, basta clicar no atendimento desejado em espera, **digitar a mensagem desejada ao consumidor e enviar**.

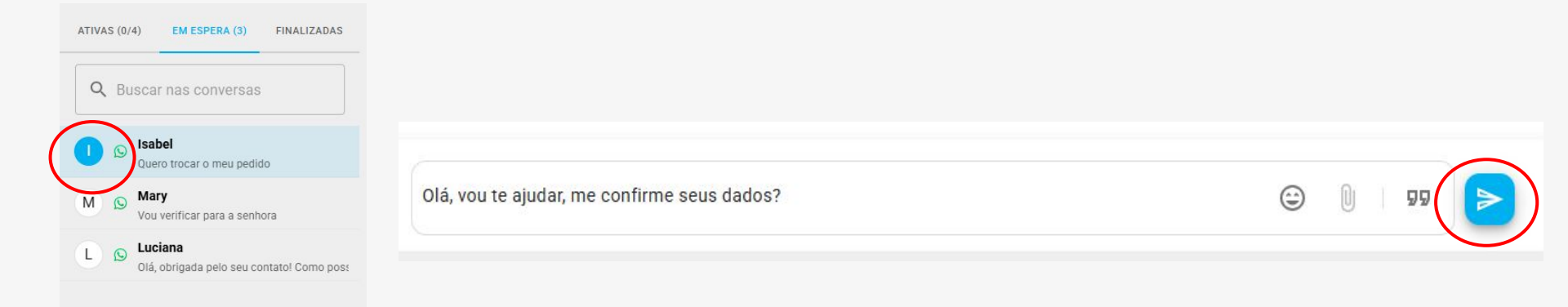

### Como Tirar da Espera

Caso **não existam janelas de atendimento disponíveis**, um aviso será exibido, basta clicar em mover. O atendimento ficará **aguardando até a liberação de uma janela de atendimento** para o envio da mensagem ao consumidor.

O aviso de aguardo de envio de mensagem aparece em destaque na conversa com o consumidor.

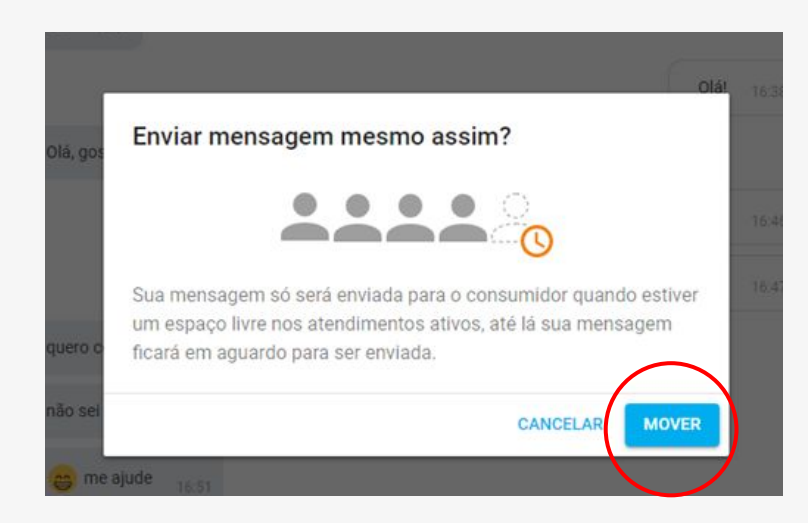

5511999077240 Aguardando para envio

0

### Barra de Inatividade

Ao redor do nome do consumidor, temos a barra de tempo de inatividade, ela representa a falta de interação (mensagens) entre o agente e o consumidor. Ao final desse tempo, o **atendimento de whatsapp será movido para em espera automaticamente**, já o atendimento **do chat web será finalizado.** 

O tempo de inatividade pode ser configurado pelo gestor da equipe, no módulo supervisor.

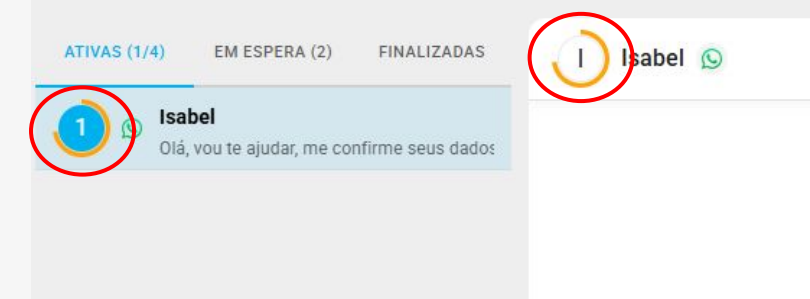

# Funcionalidade

S

### Modo Ausente

Para ativar o "Modo Ausente" basta clicar no botão. O **atendimento fica em destaque laranja com o ícone do relógio**, assim como todas as mensagens que forem enviadas automaticamente pelo modo ausente.

**Importante:** o modo ausente é individual por atendimento; ou seja, se ele for ativado no atendimento da Isabel, estará ativo apenas neste atendimento.

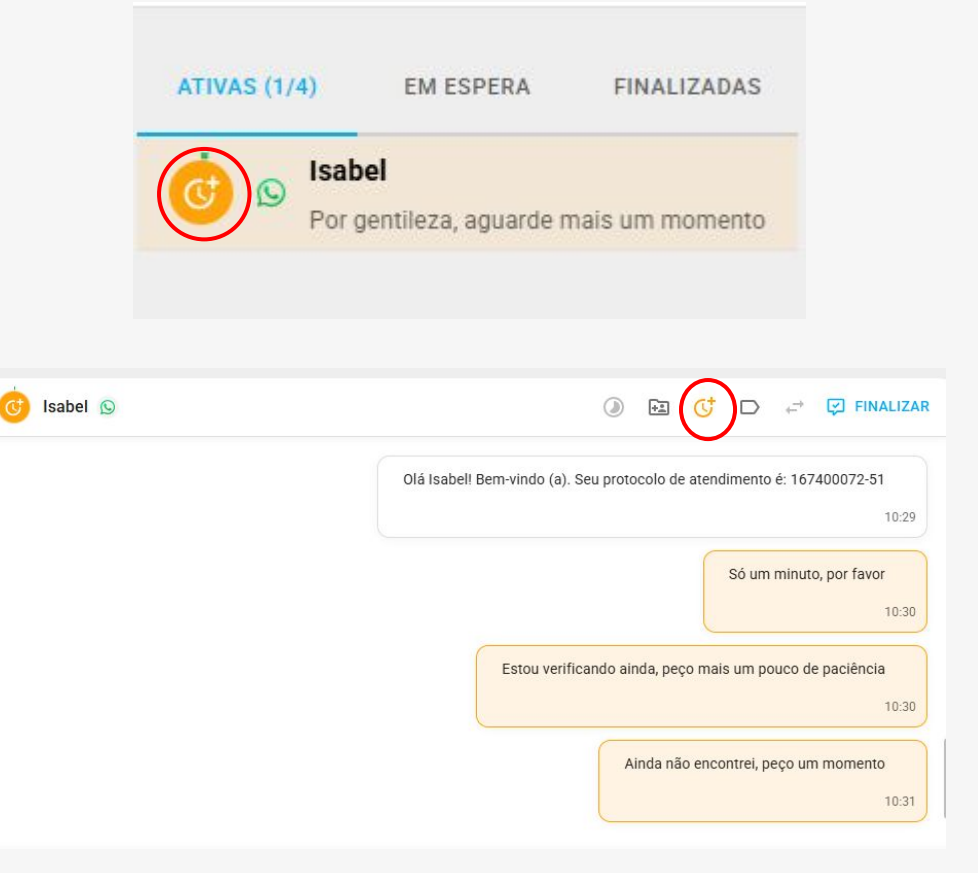

### Frases Rápidas

Para usar as frases rápidas durante um atendimento **basta puxar no teclado o atalho da frase desejada.** Você vai precisar inserir a "/" antes do atalho.

Você irá visualizar as "frases da operação" e "suas frases individuais". Para selecionar uma frase é possível clicar em cima dela, ou navegar com as setas do seu teclado.

#### Frases rápidas Atalho Frase Origem Grupo /agendamento1 O agendamento é feito a partir do mo... Sem Grupo Minhas frases /agendamentodec... dhduidhgu odih ofod fuoidu ud Agendamento Operação /agendamentodoc... Para seguir com o seu agendamento v ... Agendamento /boasvindas2 Olá, que bom te atender, me chamo Is... Isabella /encerramento Agradecemos o seu contato, tem mais... Minhas frases Sem Grupo kvbkcb cv c v cv xich vi chv x chiv xv i... /entrega nome-da-pasta -↑ ↓ Navegar ∠ Selecionar Esc Sair ( :)

### Reengajamento

### É possível "reengajar" um atendimento que está em espera.

Assim, mensagens automáticas serão enviadas para resgatar conversas ociosas. Como a mensagem será disparada de forma automática, o atendimento permanece "em espera".

### Após o atendimento "reengajado" existem três cenários:

- O consumidor responde e o reengajamento é desativado.

- O operador responde, o reengajamento é desativado e o atendimento volta para "atendimentos ativos".

- Todas as frases de reengajamento são enviadas automaticamente, se não houver interação, o modo "reengajar" é encerrado.

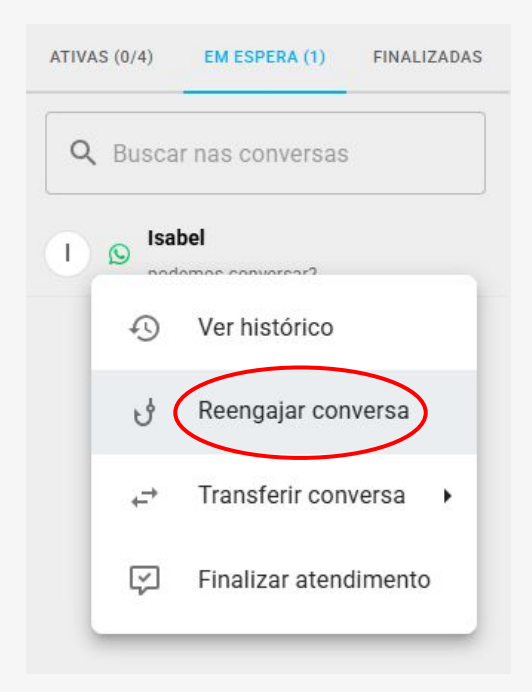

### Anotações

É possível adicionar anotações no atendimento do consumidor que irá ficar salva no seu histórico (timeline). Essa anotação será visível apenas para o agente e qualquer outra pessoa que acessar o histórico daquele atendimento.

Para isso clique em "criar nota". Aqui é possível também, **anexar algum arquivo** a essa anotação.

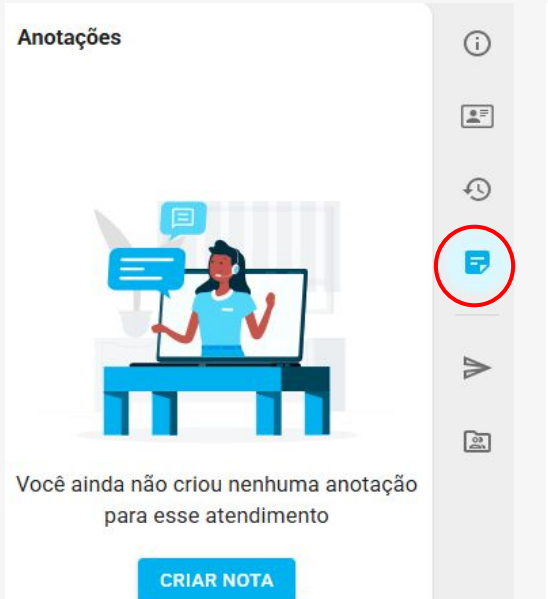

### Anotação X Essa anotação é visível para todos os operadores que tiverem contato com esse atendimento. As anotações não são visíveis para o cliente. Digite sua anotação para (IS) Isabel Digite sua anotação Caracteres: 0/250 ANEXAR ARQUIVOS CANCELAR

### Carteira de **clientes**

Para que determinados clientes sempre sejam atendidos pelo mesmo agente, quando esse estiver conectado, é possível adicioná-los à uma carteira de clientes.

Basta clicar no ícone de "adicionar à minha carteira", e o contato passa a existir em sua carteira de clientes, você pode remover o cliente da carteira quando desejar.

**Importante:** Agentes do mesmo departamento **não conseguem adicionar o mesmo cliente à carteira**, apenas se forem de departamentos diferentes.

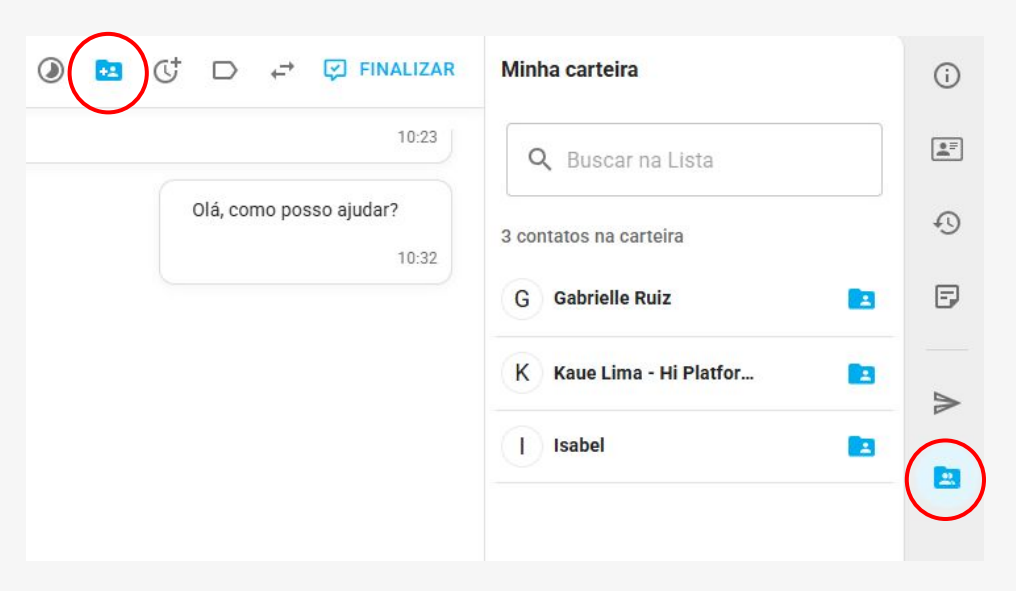

# HSM Mensagens Ativas

### HSM

As mensagens ativas do WhatsApp, ou HSM (Highly Structured Messages), são uma **forma inovadora de comunicação entre empresas e usuários na plataforma.** 

Essas mensagens oferecem interações personalizadas e envolventes, podendo incorporar elementos visuais como fotos ou vídeos. **Consistem em mensagens estruturadas que devem ser criadas no módulo do Supervisor e aprovadas pelo grupo Meta.** 

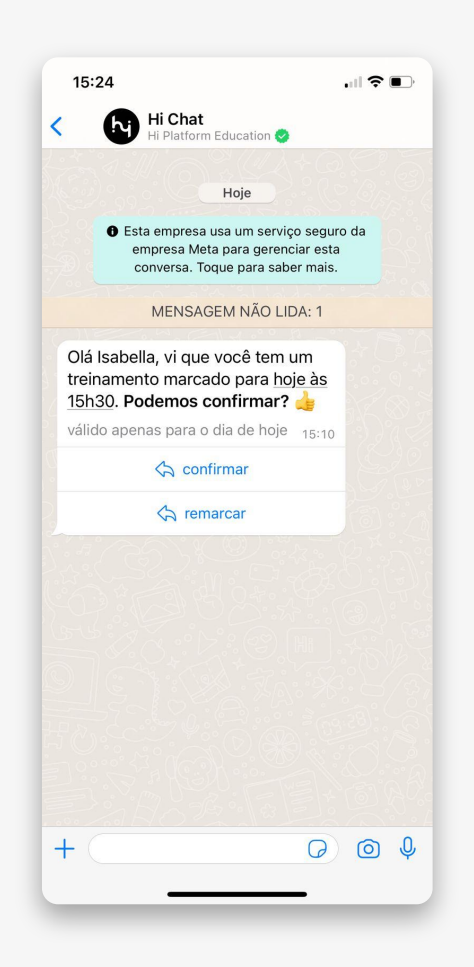

### **HSM**

Para iniciar uma conversa com um cliente de forma ativa, precisamos enviar uma HSM, **basta clicar no ícone do avião de papel para escolher o modelo de mensagem que será disparada ao cliente.** 

Caso tenha variáveis na mensagem, insira a informação desejada. Selecione por qual canal o cliente irá retornar entre departamento de chat (atendimento humano) ou Bot, não se esqueça de inserir o departamento de retorno e então, basta clicar em enviar. Um pop up se abre para que **você confirme o envio**.

| Selecione o WABA que deseja re                                                              | ealizar o disparo: |
|---------------------------------------------------------------------------------------------|--------------------|
| Hi - Platform Education                                                                     | ~ <u>*</u>         |
| Modelo de mensagem:                                                                         | Ð                  |
| treinamento_2                                                                               | × V                |
| Escolha o número de disparo:                                                                |                    |
| 5511961854368                                                                               |                    |
|                                                                                             |                    |
| todos os produtos!                                                                          |                    |
| Variável 1 *                                                                                | 12.47.02           |
|                                                                                             | 5/100              |
| Destinatário *<br>+ 55 (11) 99999-9999                                                      | 5/100              |
| Destinatário *                                                                              | 5/100              |
| Destinatário *<br>+ 55 (11) 99999-9999<br>Inforr<br>Canal de retorno:<br>• Hi Chat _ Hi Bot | ne com DDI e DDD   |
| Canal de retorno: Hi Chat O Hi Bot Departamento:                                            | ne com DDI e DDD   |

# Histórico de Atendimento

# Histórico do **Consumidor**

Para garantir uma melhor experiência ao consumidor, você pode visualizar todo o histórico de atendimentos do cliente **mesmo de outros departamentos ou atendentes**. Basta clicar no ícone do relógio, aqui é possível visualizar o histórico de qualquer interação que o consumidor teve no atendimento da Hi, **não apenas no Hi Chat, mas interações no Hi Bot e Inbox aparecem aqui também.** 

Para uma **visualização completa**, clique em "histórico completo", que irá abrir em uma nova guia.

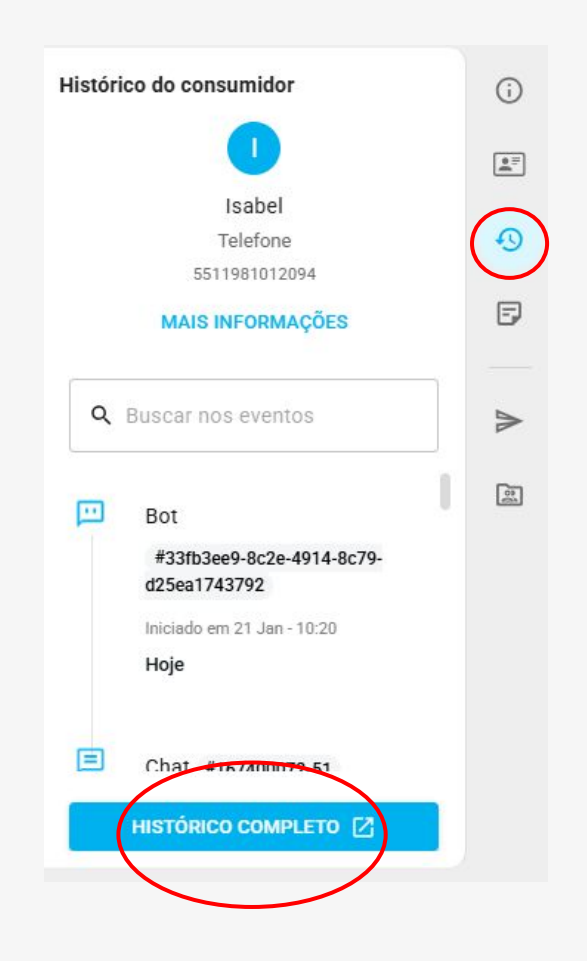

### Histórico do Consumidor

Ao clicar na conversa do cliente que deseja acessar o histórico, é possível visualizar os detalhes dos atendimentos, como diálogo, classificações, anexos, anotações entre outros.

Se desejar, **clique em "exportar"** para extrair as informações em PDF.

|                                                |                                      | Isabel<br>ID -167379300-01   |   |
|------------------------------------------------|--------------------------------------|------------------------------|---|
| Olá Isabel! Bem-vindo (a). Seu<br>167379300-01 | protocolo de atendimento é:<br>15:01 | Pesquisa inicial             | • |
| Olá, sou a Isabel da Hi Platfor                | m, obrigada pelo seu contato!        | id_cliente                   | 0 |
| Como posso te ajudar hoje?                     | 15:14                                | \$\$_priorityAgentsUsernames |   |
|                                                |                                      | telefone                     |   |
|                                                |                                      | 5511981012094                |   |
|                                                |                                      | email                        |   |
|                                                |                                      | CPF                          |   |
|                                                |                                      | CPF                          |   |
|                                                | Claro, me confirme alguns dados      | Interactive                  |   |
|                                                | 15:27                                | 94510332                     |   |
|                                                | Por gentileza                        | Informações do atendimento   |   |
|                                                |                                      | <ul> <li>Status</li> </ul>   | • |

### Histórico do **Consumidor**

Desfrute das informações integradas em um único lugar, ofereça a melhor experiência ao seu cliente e evite que ele tenha que repetir informações para ter seu atendimento resolvido de forma eficiente!

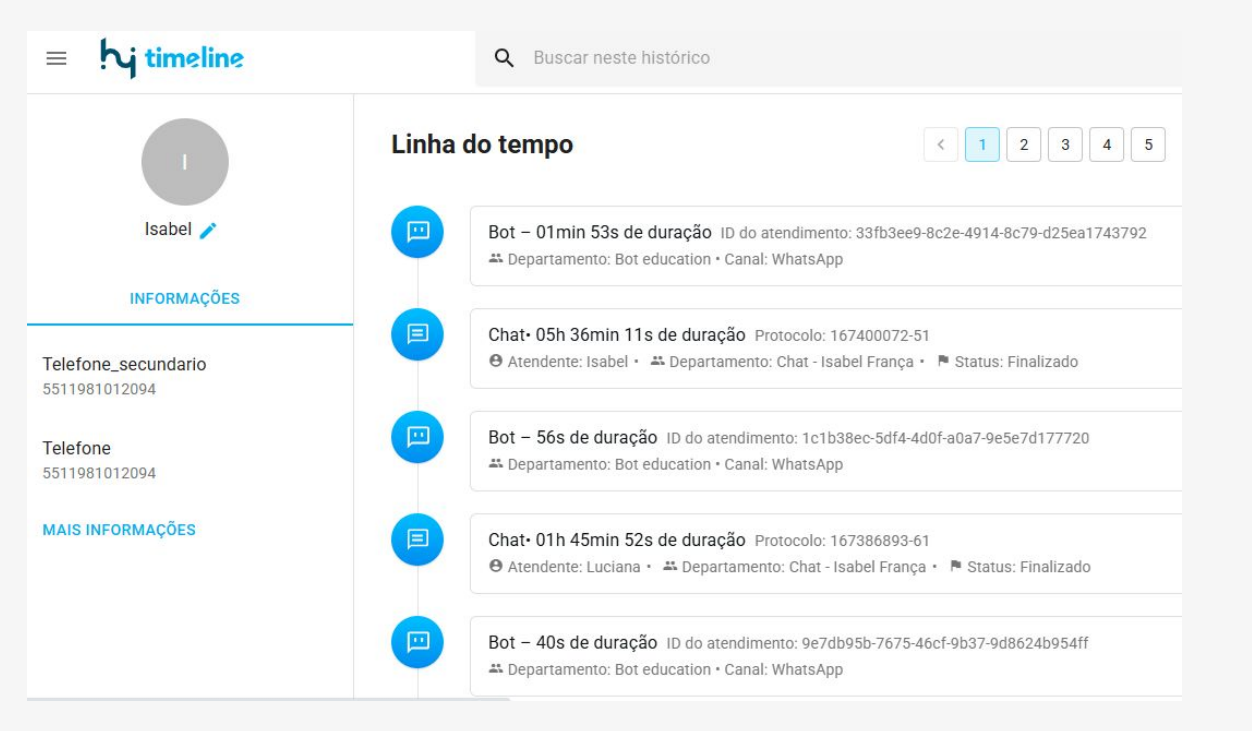

# Finalizar Atendimentos e Classificações

### Finalizar os **Atendimentos**

Para **finalizar um atendimento, basta clicar no botão "finalizar"**. Ao encerrar o atendimento, um pop up se abre para selecionar a classificação. Antes de realizar a etapa de classificação, **confirme a finalização.** 

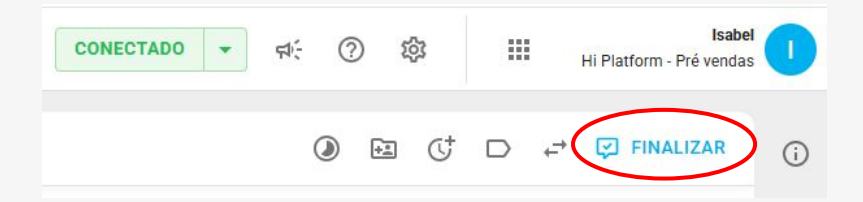

#### Você deseja finalizar o atendimento com Isabel?

Se finalizar agora, também poderá classificar este atendimento depois.

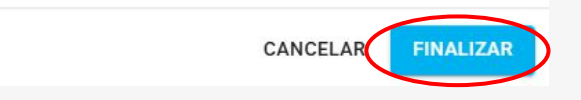

### Classificações

Um pop up se abre: Aqui você **insere as classificações desejadas marcando o checkbox** (você pode inserir quantas necessitar) e logo após clique no botão "classificar".

A **classificação é a tabulação** do seu atendimento, não deixe de classificar!

| CLASSIFICAÇÃO                                  | INFORMAÇÕES                                      | CONVERSA        | -               |
|------------------------------------------------|--------------------------------------------------|-----------------|-----------------|
| Classificar aten<br>Atendimento finalizado e r | dimento com Ingr<br>não classificado com duração | de: 00h 03m 51s |                 |
| Q Buscar                                       |                                                  |                 |                 |
| > Dúvida                                       |                                                  |                 |                 |
| Y Elogio                                       |                                                  |                 |                 |
| Produto                                        |                                                  |                 |                 |
| <ul> <li>Erro no sister</li> </ul>             | ma                                               |                 |                 |
| Erro na nu                                     | vem                                              |                 |                 |
| > Ouvidoria                                    |                                                  |                 |                 |
| > Problemas                                    |                                                  |                 |                 |
| > Reclamação                                   |                                                  |                 |                 |
| > Retenção                                     |                                                  |                 |                 |
| Solicitação                                    |                                                  |                 |                 |
| > Troca                                        |                                                  |                 | $\frown$        |
|                                                |                                                  | CANCE           | LAR CLASSIFICAR |

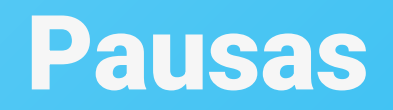

### Pausas

Durante a rotina de atendimentos, pode ser necessário **pausar o recebimento de atendimentos** para ir ao banheiro, almoçar, entrar em reunião, etc.

Para isso, basta clicar no botão de conexão/desconexão e clicar na opção "pausar". Em seguida selecione o seu "motivo de pausa".

Para ativar a pausa **não é possível ter "atendimentos ativos",** somente atendimentos "em espera".

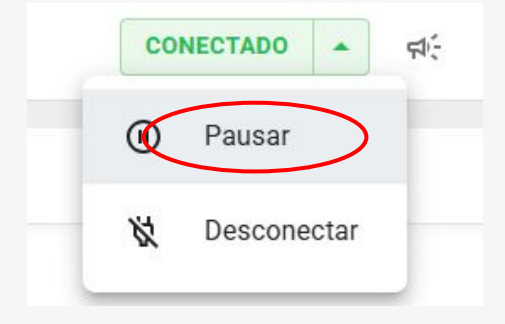

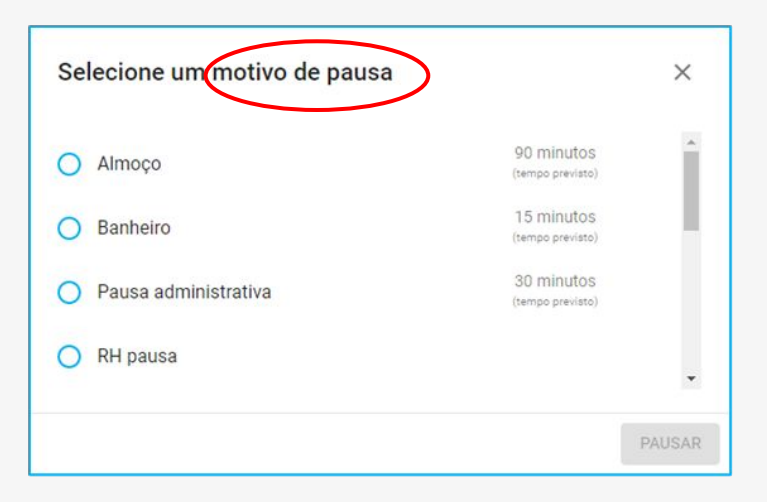

### **Pausas**

Assim que os atendimentos **ativos forem finalizados, transferidos ou enviados para "em espera",** a pausa é registrada e esta tela é apresentada.

Caso seja necessário, **é possível trocar a pausa ou sair dela** para retomar os atendimentos.

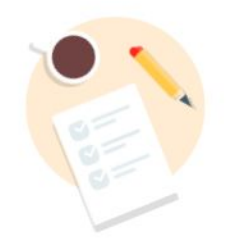

#### Em pausa: Almoço

Você não receberá novos atendimentos enquanto estiver em pausa. Acione o botão sair da pausa se desejar retornar antes.

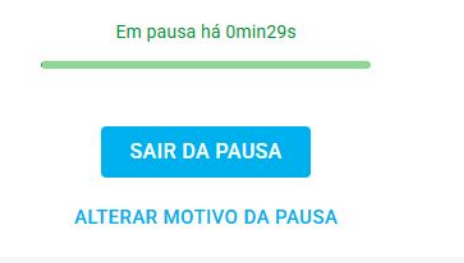

# Fim do dia

### Desconectar

Para se desconectar e sair do sistema é necessário **ter finalizado todos os atendimentos ativos**. Então, clique no botão "conectado" e em seguida "desconectar".

**Importante:** Caso tenha atendimentos "em espera", ao desconectar, eles serão **transferidos automaticamente para qualquer outro agente que ainda esteja conectado** do mesmo departamento, ou, para a primeira pessoa deste departamento que se conectar no prazo de 24 horas.

Para **sair do módulo**, clique em seu nome e depois em sair.

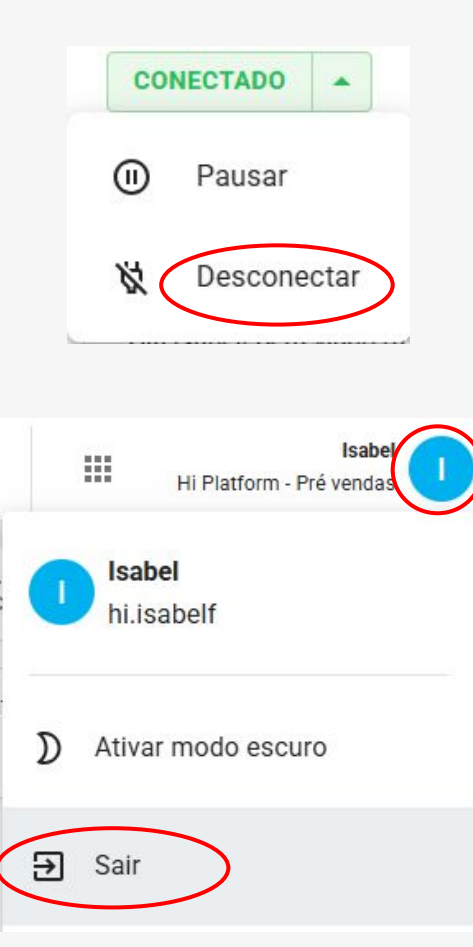

### Chat **Operador**

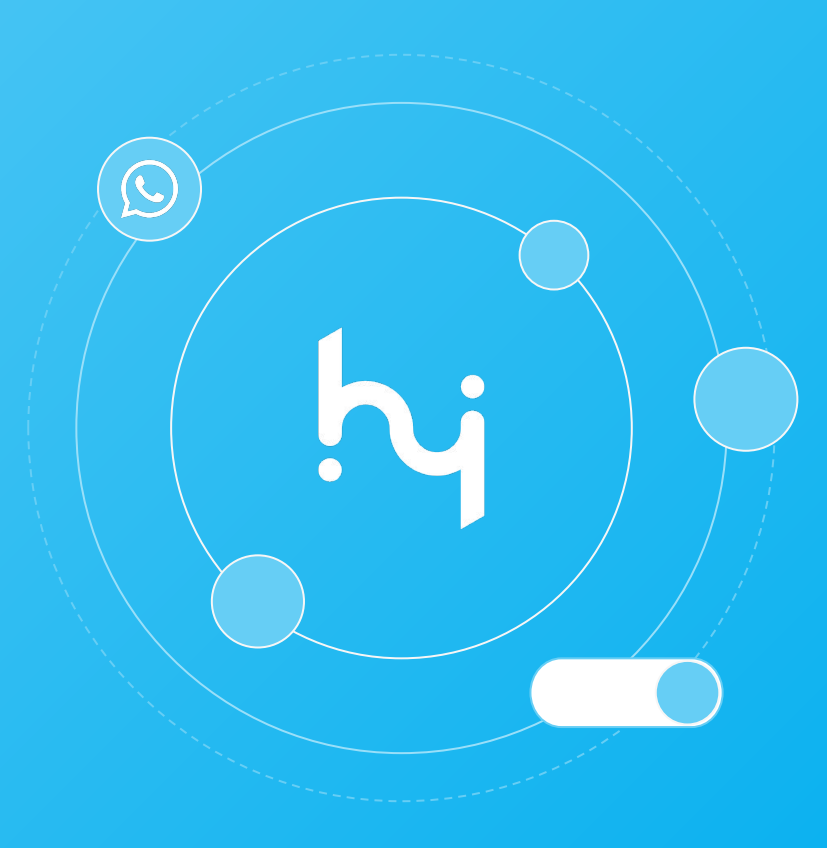